## 必修项目项目学习流程

## 一、PC 端学习

1、在 IE 浏览器中打开"天津市继续医学教育网"(http://www.tjcme.org), 点 击"天津继教临时项目"(左侧第一个链接), 如图所示.

| e         |          | 天津市继续医学教                                    | 有网公        |
|-----------|----------|---------------------------------------------|------------|
| 25-Theres |          |                                             |            |
| 首而 新      | 间由本上政策注题 | 「医学教育」相关下共「人」」の人口の                          |            |
|           |          | ● 市卫牛健康委文件                                  | 更多»        |
|           |          | <ul> <li>市卫牛健康委关于落实为基层减负措施改进</li> </ul>     | 2021-06-03 |
| 1         |          | 市卫生健康委关于组织开展新型冠状病毒感                         | 2020-01-30 |
|           |          | • 关于组织参加《中国基层乙肝防治与健康管                       | 2016-12-27 |
|           |          | • 关于转发《卫生部关于加强"十二五"期间…                      | 2013-01-30 |
|           |          | • 关于调整天津市卫生局继续医学教育委员会                       | 2011-03-01 |
|           |          |                                             | E .        |
|           | - 3      | ● 继教办文件                                     | 更多»        |
| CME       | 1        | <ul> <li>◆ 关于天津级继续医学教育项目启用电子学分 №</li> </ul> | 2021-08-05 |
| t         |          | ● 关于再次申请开展免费线上培训的通知 №₩                      | 2021-08-04 |
| ⇒名:       | 관크       | <ul> <li>关于申请开展免费线上培训的通知 №₩</li> </ul>      | 2021-07-29 |
| 码:        | 豆米       | • 关于申报2022年度天津市级继续医学教 №₩                    | 2021-07-28 |
| 学员注册      | 忘记密码     | ● 关于申报2022年度国家级继续医学教育 NEW                   | 2021-07-27 |
| 工油加热加热    | wine -   | ▪ 关于国家级继教项目在"国家级CME项目… NEW                  | 2021-07-27 |
| 大洋拯救船     | ШЖН      |                                             |            |
| 继续医学教育    | 管理系统     |                                             |            |

2、点击右上角"登录",输入 IC 卡号及密码登录
 注意:
 ①初始密码与 ic 卡号一致
 ②已注册学员如忘记密码,可点击"忘记密码"找回密码
 ③没有账号的学员可以自行注册账号

④IC 卡号中的字母需大写

| 天津继教临时项目  | 请输入课程/直播/线下班名称或主办单位 | 控东   | 秦登         |
|-----------|---------------------|------|------------|
| 首页 通知公告 共 | 合训课程                |      |            |
|           |                     | 民    | 2021-08-19 |
|           | の日本                 | 登录   |            |
|           | 请输入账号               |      |            |
|           | 请输入密码               |      |            |
|           | 请输入图形验证码            | 7/80 |            |
|           | 登录                  | 2    |            |
|           | 管理员                 | 登录   |            |

3、培训课程

① 课件学习

点击可见图标出现下图,点击课件的"立即学习"按钮进行观看。也可手机扫描 右上角二维码,在手机端进行观看。

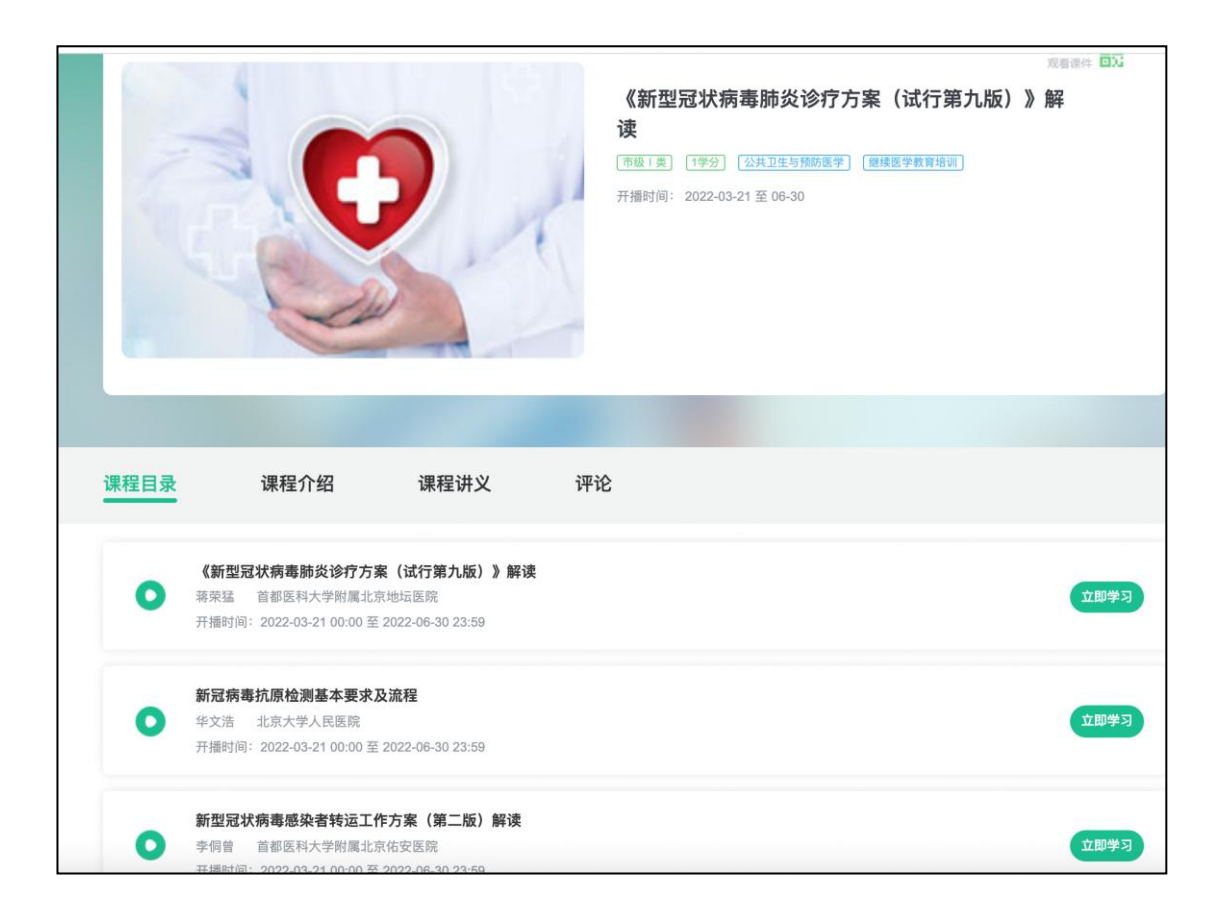

#### ② 考试

看完课件后,如果课件设置了课后题,返回该课件目录会出现考试按钮,点击"考试"按钮,进行答题。答题后点击"确认提交"按钮,提交试卷。目录页的考试按钮会根据答题情况变成"合格"或者"不合格,重新答题",也可查看错题。 完成课程下的所有课件及考试合格为完成课程学习。

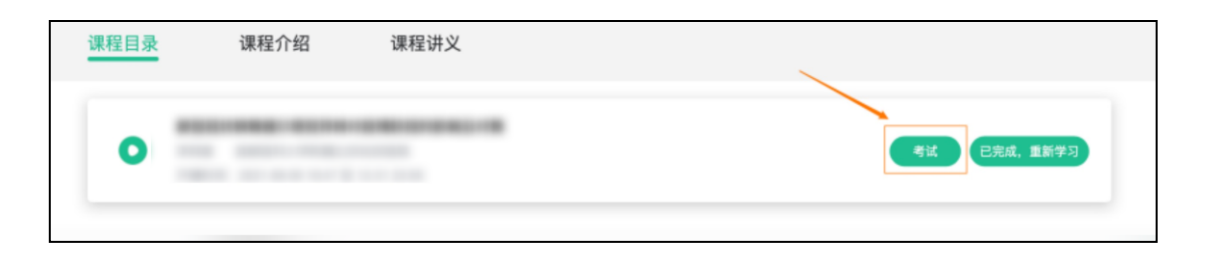

| ○ B.3个月                                                                                                |
|----------------------------------------------------------------------------------------------------|
| ○ C.半年                                                                                                 |
| ○ D.一年                                                                                                 |
| ○ E.两年                                                                                                 |
| <sup>单远照</sup> 4. 新型冠状病毒肺炎的临床表现以()为主要表现                                                                |
| ○ A.发热、干咳、呼吸困难                                                                                         |
| ○ B.发热、呼吸困难、乏力                                                                                         |
| ○ C.呼吸困难、干咳、乏力                                                                                         |
| ○ D.发热、干咳、乏力                                                                                           |
| ○ E.发热、腹泻、乏力                                                                                           |
| ●送题 5. 新型冠状病毒肺炎的诊断标准中的流行病学史不包括()                                                                       |
| ○ A.发病前14天内有病例报告社区的旅行史或居住史                                                                             |
| ○ B.发病前14天内与新型冠状病毒感染的患者或无症状感染者有接触史                                                                     |
| ○ C.发病前14天内曾接触过来自有病例报告社区的发热或有呼吸道症状的患者                                                                  |
| ○ D.发病前14天内从国外归来                                                                                       |
| <ul> <li>E.聚集性发病(2周内在小范围如家庭、办公室、学校班级等场所,出现2例及以上发热和/或呼吸道症状的病例)</li> </ul>                               |
| 确认提交                                                                                                   |
| 课程目录 课程介绍 课程讲义                                                                                         |
|                                                                                                    |
| 李伺曾         首都医科大学附属北京佑安医院         資看错题         不合格,置新答题         已完成,置新学习           开播时间: 20         9 |
|                                                                                                    |
|                                                                                                    |
| ③ (千八十七)<br>"我的调和"月二去尝习门寻开落处的调和信息                                                                      |
| 找的床住 亚小月子刁记来仅顶玓的床住后忌                                                                                   |

"个人信息"可修改、补充个人信息。

"意见反馈"如需要可根据平台使用情况填写个人意见。

|   | 我的课程   |                                          |
|---|--------|------------------------------------------|
|   |        | <b>公开课程</b> 本院课程                         |
|   | 个人信息   | 请输入课程名称/主办单位 <b>是否预约: 全部</b> ✓ <b>搜索</b> |
|   | 意见反馈   |                                          |
| ¢ | 设置开播提醒 |                                          |

4、通知公告 可查看平台公告信息等

# 二、手机端

手机微信扫描下方二维码:

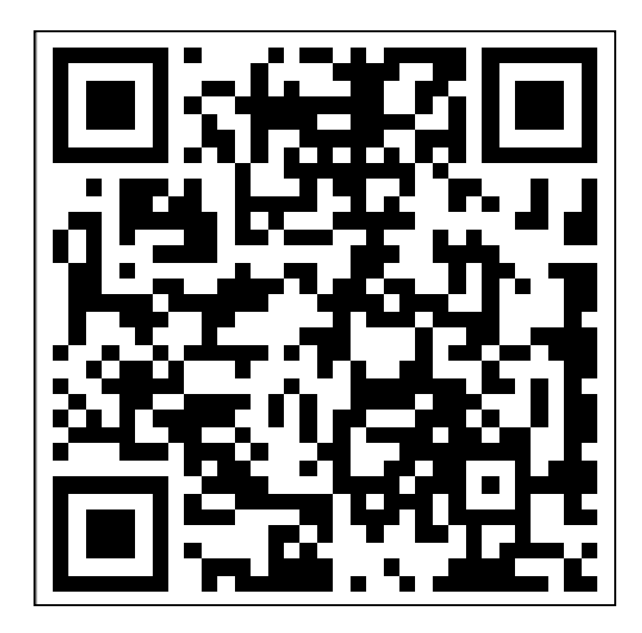

1、登录:点击【我的】,使用 IC 卡号及密码登录

注意**:** 

①初始密码与 ic 卡号一致
②已注册学员如忘记密码,可点击"忘记密码"找回密码
③没有账号的学员可以自行注册账号
④IC 卡号中的字母需大写

| ら<br>培训课程                                                                                                    | 通知公告             | 登录                                                                                                    |
|----------------------------------------------------------------------------------------------------|------------------|----------------------------------------------------------------------------------------------------|
| 继续医学教育培训                                                                                                    |                  | □ 请输入账号                                                                                                    |
| ▶ 培训课程                                                                                                    | 查看更多 >           | 읍 请输入密码                                                                                                    |
|                                                                                                    | 2                | ■ 验证码       ●     ●     ●     ●     ●     ●     ●     ●     ●     ●     ●     ●     ●     ●     ●     ●     ●     ●     ●     ●     ●     ●     ●     ●     ●     ●     ●     ●     ●     ●     ●     ●     ●     ●     ●     ●     ●     ●     ●     ●     ●     ●     ●     ●     ●     ●     ●     ●     ●     ●     ●     ●     ●     ●     ●     ●     ●     ●     ●     ●     ●     ●     ●     ●     ●     ●     ●     ●     ●     ●     ●     ●     ●     ●     ●     ●     ●     ●     ●     ●     ●     ●     ●     ●     ●     ●     ●     ●     ●     ●     ●     ●     ●     ●     ●     ●     ●     ●     ●     ●     ●     ●     ●     ●     ●     ●     ●     ●     ●     ●     ●     ●     ●     ●     ●     ●     ●     ●     ●     ●     ●     ●     ●     ●     ●     ●     ●     ●     ●     ●     ●     ●     ●     ●     ● |
| <ul> <li>《新型冠状病毒肺炎诊疗方</li> <li>市级1类1学分 公共卫生与那</li> <li>继续医学教育培训</li> <li>▶ 主办单位:</li> <li>箇 开播时间: 2022-03-21 至 2</li> </ul> | <b>案 (试行第九版)</b> | 注册即代表您已阅读《用户协议》和《隐私协议》                                                                                                    |

2、培训课程学习

①课程学习

在课程开放学习时间进行课件学习,点击课件后的"立即学习"开始学习。

| ばり<br>現釈程                                 | 通知公告                         |                                                                                                    |
|-------------------------------------------|------------------------------|----------------------------------------------------------------------------------------------------|
| 继续医学教育培训                                  | /                            |                                                                                                    |
| 💾 培训课程                                    | 查看更多;                        |                                                                                                    |
|                                           | 2                            | 课件 介绍 讲义 评论<br>《新型冠状病毒肺炎诊疗方案 ( ① 即学习<br>开插时间: 2022-03-21 00:00 至<br>蒋荣猛<br>首都医科大学附属北京地坛医院                                                                                                    |
| 《新型冠状病毒肺炎诊疗7<br>市级1実1学分 公共卫生与<br>继续医学教育培训 | 5案(试行第九版)<br><sup>预防医学</sup> | <ul> <li>新冠病毒抗原检测基本要求及流程</li> <li>(立) 新冠病毒抗原检测基本要求及流程</li> <li>(立) 新冠病毒抗原检测基本要求及流程</li> <li>(立) 新冠病毒抗原检测基本要求及流程</li> <li>(立) 第2</li> <li>(立) 第2</li> <li>((立) 第2</li> <li>((((((((((((((((((((((((((((((((((((</li></ul> |
| ▶ 主办单位:                                   | 2022-06-30                   | 新型冠状病毒感染者转运工作方<br>开描时间: 2022-03-21 00:00 至: 2 返回<br>李愣曾<br>首都医科大学附属北京佑安医院                                                                                                    |
| <b>首</b> 页                                |                              |                                                                                                    |

### ②考试

课件看完后点击考试按钮,进行课后测验,完成考试答题后进行提交即可,目录 页的考试按钮会根据答题情况变成"合格"或者"不合格,重新答题",也可查 看错题。完成一个课程下的所有课件及考试合格为完成一个课程学习。

| ① 介担 用文 甲论                           | 4.新型冠状病毒肺炎的临床表现以()为主要表现           A发热、干咳、呼吸困难           B发热、呼吸困难、乏力           C呼吸困难、干咳、乏力           D发热、干咳、乏力           E发热、腹泻、乏力                                                                                                    |
|--------------------------------------|----------------------------------------------------------------------------------------------------|
| 一一一一一一一一一一一一一一一一一一一一一一一一一一一一一一一一一一一一 | <ul> <li>(通题) 5. 新型冠状病毒肺炎的诊断标准中的流行病学史不包括()</li> <li>A 发病前14天内有病例报告社区的旅行史或居住史</li> <li>B 发病前14天内与新型冠状病毒感染的患者或无症状感染者有接触史</li> <li>C 发病前14天内曾接触过来自有病例报告社区的发热或有呼吸道症状的患者</li> <li>D 发病前14天内出外归来</li> <li>E 聚集性发病(2周内在小范围如家庭、办公室、学校班级等场所,出现2例及以上发热和/或呼吸道症状的病例)</li> </ul> |
|                                      | 交卷                                                                                                    |

3、个人信息

点击【我的】---【个人信息】处可修改、查看学员的个人信息。

| ● <b>雅杨</b><br>▲ 人民医院 |                |
|-----------------------|----------------|
| ■ 我的课程                | >              |
| ▲ 本院课程                | >              |
| 💄 个人信息                | >              |
| 退出看                   | <sup>2</sup> 录 |
|                       |                |
| 首页                    | <b>皇</b><br>我的 |

4、我的课程

展示有学习记录的课程

5、通知公告

首页可查看该网站管理员发送的所有通知公告

| 关于进一步<br>防控期间继   | 做好新冠肺炎疫情<br>续医学教育有关工 scief |   |
|------------------|----------------------------|---|
| 新闻               | 2020-09-10                 |   |
| 2020年云南<br>化培训骨干 | 有省住院医师规范<br>师资培训学习流程       |   |
| 新闻               | 2020-09-11                 |   |
| 关于组织参<br>杂的肺炎防   | 加新型冠状病毒感<br>控知识网络在线培       |   |
| 新闻               | 2020-09-10                 | ~ |
|                  | 查看更多 >                     |   |
|                  |                            |   |